step 1

マイライブラリを活用して、貸出中の図書を予約してみよう! 便利な機能を覚えて、さらに使いこなそう。

マイライブラリでは、貸出中の図書に予約をすることができます。

館内に設置されているパソコンのほか、御井図書館のホームページや OPAC、以下の URL からも利用可能です。

マイライブラリ https://lib.kurume-u.ac.jp/opac/user/login

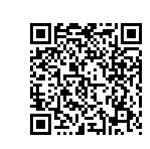

OPACの詳細情報画面にある、[予約・取り寄せ] ボタンをクリックします。

| Kr III III                               | +    | 旅猫リポー<br>タビネコ リポート<br><sup>有川浩著</sup><br>東京:文藝春秋,2<br>Googlebooksで詳<br>図書 | ト<br>2012.11<br>細を見る   |                |          |        |                     |                 |
|------------------------------------------|------|---------------------------------------------------------------------------|------------------------|----------------|----------|--------|---------------------|-----------------|
|                                          |      | ● 他大学から借り                                                                 | 08                     | ● 他大学から        | 5コピー取り寄せ | ■ 図書購入 | 依頼(御井専任教員の)         | <del>7</del> 7) |
| 巻号情報<br><sub>貸出中(返却予定: 2020/04/17)</sub> |      |                                                                           |                        |                |          |        |                     |                 |
| No.                                      | 予約人数 | 女 刷年                                                                      | 所在                     | 請求記号           | 資料ID     | 貸出区分   | 状況                  | 備考              |
| 1                                        | 0    |                                                                           | <u>御井図書館</u><br>/2階閲覧室 | 913.6<br>A71ta | 10754792 |        | 貸出中<br>(2020/04/17) |                 |
| ▶ 予約・取り寄せ ↓ ブックマーク追加                     |      |                                                                           |                        |                |          |        |                     |                 |

step 2

ログイン名とパスワードを入力し、[ログイン] ボタンをクリックします。

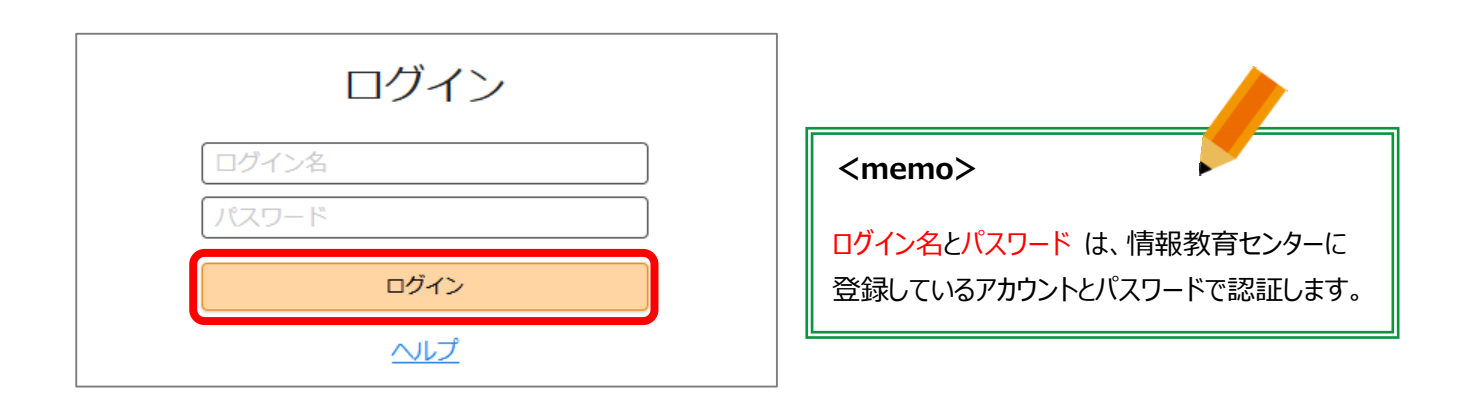

step 3

図書のタイトル等を確認し、[確認に進む] ボタンをクリックします。

| 予約:入力 |                                                  |
|-------|--------------------------------------------------|
| 入力    | ●<br>確認 完了                                       |
| 資料    | 旅猫リポート,<br>有川浩著. 文藝春秋, 2012/11.                  |
|       |                                                  |
| 利用者   | 図書館 太郎 (210CZ11)                                 |
| 通信欄   | ※資料の貸出が可能になったら学内メールおよびマイライブラリでお知らせします。各自でご確認下さい。 |
|       | 中止確認に進む                                          |

step 4

表示内容を確認し、[この内容で予約] ボタンをクリックします。

| 入力  | 確認                       |          | 完了 |
|-----|--------------------------|----------|----|
| 資料  | 旅猫リポート,<br>有川浩著. 文藝春秋, 2 | 2012/11. |    |
| 利用者 | 図書館 太郎 (210CZ            | 211)     |    |

step 5

[閉じる] ボタンをクリックし、マイライブラリからログアウトします。

|      |                                 | 1                                                                                  |
|------|---------------------------------|------------------------------------------------------------------------------------|
|      | 予約の依頼を完了しました。                   | <memo></memo>                                                                      |
|      | 予約を受け付けました。<br>内容は以下のとおりです。     | 予約した資料が利用可能になると、学内メールおよび、<br>マイライブラリで通知しますので各自でご確認ください。<br>※保留期限(1週間)を過ぎると、自動的に予約は |
| 入力   | 確認                              | 取り消されますのでご注意ください。                                                                  |
| 予約番号 | W0005541                        |                                                                                    |
| 予約日  | 2020/02/06                      |                                                                                    |
| 資料   | 旅遊リポート,<br>有川浩著. 文藝春秋, 2012/11. | English ヘルプ A 図書館 太郎さん<br>マイライブラリ                                                  |
| 利用者  | 図書館 太郎 (210CZ11)                |                                                                                    |
|      | 閉じる                             |                                                                                    |